SHARP.

# AQUOS **SH-M01**

クイックスタートガイド **'14.12** 

#### 詳しい操作説明は、「取扱説明書(PDFファイル)」をご覧ください。

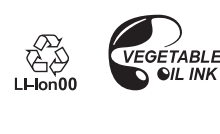

製造元:シャープ株式会社 (14.12(1.1版) TINSJB104AFZA 15D 1.1 YM YI4

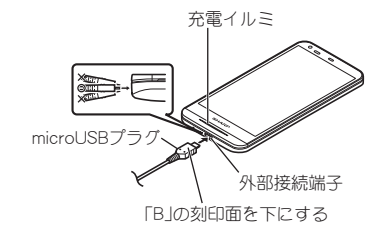

#### **2** ACアダプターの電源プラグを起こし、コンセント に差し込むと、充電イルミが点灯して、充電が開始 する

• プラグを起こす際は、プラグの凹部に親指をのせて、矢印の 方向に起こしてください。

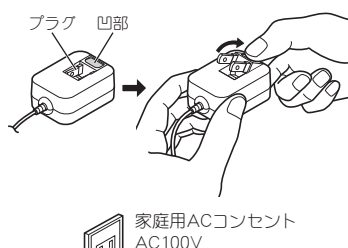

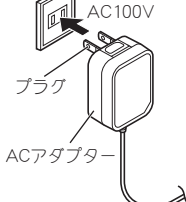

3 充電が完了すると、充電イルミが消灯する ▲ ACアダプターの電源プラグをコンセントから抜く 5 ACアダプターのmicroUSBプラグを外部接続端子 から水平に抜く

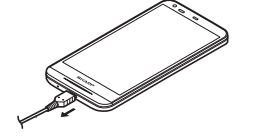

● 無理に差し込んだり抜いたりすると、外部接続端子やmicroUSB プラグが破損や故障する場合がありますので、ご注意くださ

#### microUSB接続ケーブルで充電 端末の電源が入っているときに、端末とパソコンを市販の microUSB接続ケーブルで接続すると、端末を充電することができ ます。

# ■電源を入れる/切る

■ 電源を入れる 1 (()(2秒以上)

# はじめに

お買い上げいただき、誠にありがとうございました。 本書をよくお読みの上、正しくお使いください。 ご使用の前に、「安全上のご注意(必ずお守りくださ い)」を必ずお読みください。 本書は、保証書と共に、いつでも見ることができる所に 必ず保存してください。

# 操作方法を確認する

| クイックスタートガイド(本体付属品)    |  |  |
|-----------------------|--|--|
| 基本的な機能の操作について説明しています。 |  |  |
| 取扱説明書(PDFファイル)        |  |  |

# 機能の詳しい案内や操作について説明しています。 次のサイトでダウンロード

http://k-tai.sharp.co.jp/support/other/shm01/ manual.html

- ※URLおよび掲載内容については、将来予告なしに変更 することがあります。
- ●本書に記載している画面やイラストはイメージです。実際の製 品とは異なる場合があります。
- ●本書はホームアプリがFeel UXホームの場合で説明していま す。ホームアプリを変更すると、操作手順などが本書の説明と 異なる場合があります。
- ●本書の本文中においては、「SH-M01」を「本端末」または「端末」 と表記させていただいております。あらかじめご了承くださ
- ●本書ではmicroSDカード、microSDHCカードを、「microSDカー ド」または「microSD」と記載しています。
- 本書の内容の一部または全部を無断転載することは禁止され ています。 ●本書の内容に関して、将来予告なしに変更することがありま
- す。

# 本体付属品

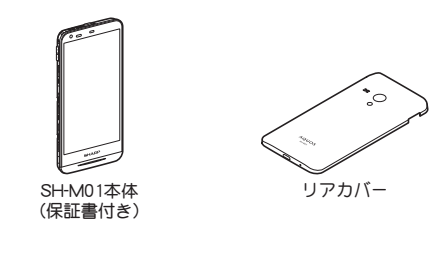

クイックスタートガイド ご利用にあたっての注意事項

# ■ 電源を切る 1 ○ (() (1秒以上) ▶ [電源を切る] ▶ [OK]

■ 強制的に電源を切る 画面が動かなくなったり、電源が切れなくなったりした場合に、強

制的に端末の電源を切ることができます。 1 (1) (1) (18 秒以上)

• バイブレータが動作したあとに手を離すと、電源が切れま ಕ್ಕ

# ウェルカムシート(ロック画面)の操作

電源を入れたときやディスプレイを表示させたときはウェルカム シート (ロック画面)が表示され、タッチパネルがロックされていま

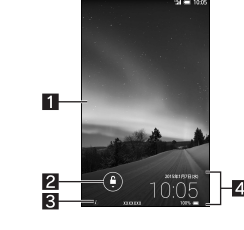

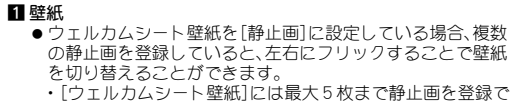

- きます。 2 ロック解除/ショートカット表示
- [1] を下にスライドすると、ロックガ解除されます。また、[1]
   をタッチするとショートカットなどが表示されます。 3 所有者情報
- 7とセキュリティで[所有者情報]を設定している場合に [8]をタッチすると、所有者情報が表示されます。 4 インフォエリア
- 左右にフリックすると、天気、ウィジェット、日時などに表示 を切り替えます。また、[ウイジェット追加]表示中に[+]を タッチすると、表示するウィジェットを追加できます。ウィ - をロングタッチすると、ウィジェットの並べ替えや 削除ができます。

# 基本操作

# タッチパネルの操作

ディスプレイ(タッチパネル)を使用するための操作について説明 します。

■タッチ 画面に表示されるキーや項目に触れて指を離すと、選択・決定を行 います。

## ■ロングタッチ

利用中の機能や画面によっては、タッチパネルに触れたままにする とメニューガ表示されることがあります。

# 本端末のご利用について

 ●本端末はLTE・W-CDMA・無線LAN方式に対応しています。 ●本端末は無線を使用しているため、トンネル・地下・建物の中など で電波の届かないところ、屋外でも電波の弱いところ、携帯電話 サービスエリア外ではご使用になれません。また、高層ビル・マン ションなどの高層階で見晴らしの良い場所であってもご使用に なれない場合があります。なお、電波が強くアンテナマークガ4 本表示されている状態で、移動せずに使用している場合でも通話

- が切れる場合がありますので、ご了承ください。 ●本端末は電波を利用している関係上、第三者により通話を傍受さ れるケースもないとはいえません。しかし、LTE・W-CDMA方式で は秘話機能をすべての通話について自動的にサポートしますの で、第三者が受信機で傍受したとしても、ただの雑音としか聞き 取れません。
- ●本端末は音声をデジタル信号に変換して無線による通信を行っ ていることから、電波状態の悪いところへ移動するなど送信され てきたデジタル信号を正確に復元できない場合には、実際の音声 と異なって聞こえる場合があります。
- お客様ご自身で本端末に登録された情報内容(電話帳、カレン ダー、メモ帳など)は、定期的にメモを取ったり、microSDカード やパソコンなどの外部記録媒体に保管してくださるようお願い します。本端末の故障や修理、機種変更やその他の取り扱いなど によって、万が一、登録された情報内容が消失してしまうことが あっても、当社としては責任を負いかねますのであらかじめご了 承ください。
- 本端末はパソコンなどと同様に、お客様がインストールを行うア プリなどによっては、お客様の端末の動作が不安定になったり、 お客様の位置情報や本端末に登録された個人情報などガイン ターネットを経由して外部に発信され不正に利用される可能性 があります。このため、ご利用されるアプリなどの提供元および 動作状況について十分にご確認の上ご利用ください。
- microSDカードや端末の空き容量が少ない場合、起動中のアプリ が正常に動作しなくなることがあります。その場合は保存されて いるデータを削除してください。
- お客様の電話番号(自局番号)は、ホーム画面にアプリシートを表 示▶[設定]▶[プロフィール]で確認できます。
- 本端末では、マナーモードに設定中でも、着信音、操作音、各種通 知音以外の動作音声(カメラのシャッター音など)は消音されま
- 本端末は、データの同期や最新のソフトウェアバージョンを チェックするための通信、サーバーとの接続を維持するための通 信など一部自動的に通信を行う仕様となっています。また、アプ リのダウンロードや動画の視聴などデータ量の大きい通信を行 うと、パケット通信料が高額になりますので、パケット定額サー ビスのご利用を強くおすすめします。
- お客様がご利用のアプリやサービスによっては、Wi-Fi接続中で あってもパケット通信料が発生する場合があります。 ●本端末のソフトウェアを最新の状態に更新することができます
- (☞P.27「ソフトウェア更新」)。 ● 紛失に備え、画面のロックを設定し端末のセキュリティを確保し
- てください。 ● 万が一紛失した場合は、Gmail<sup>™</sup>、Google Play<sup>™</sup>などのGoogle<sup>™</sup> サービスや、SNSなどのサービスを他の人に利用されないよう
- に、パソコンなどより各種アカウントのパスワードを変更してく ださい。 ● Googleアプリおよびサービス内容は、将来予告な<変更される
- 場合があります。 ● Googleが提供するサービスについては、Google Inc.の利用規約を
- お読みください。またその他のウェブサービスについては、それ ぞれの利用規約をお読みください。

# **■**スライド/ドラッグ

#### タッチパネルに触れたまま指を動かすと、画面をスクロールした り、アイコンやウィジェットなどを目的の位置まで移動したりでき ます。

また、メニューや項目に間違って触れたときにメニューや項目から 離れるように指を動かすと、選択を中止できます。

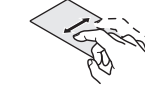

# ■フリック

ホーム画面などでタッチパネルをはらうように指を動かすと、ペー ジの切り替えができます。

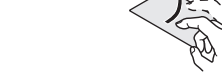

# ■ピンチアウト/ピンチイン

利用中の機能や画面によっては、2本の指でタッチパネルに触れ、 2本の指の間を広げる(ピンチアウト)/狭める(ピンチイン)よう に指を動かすと、画面の拡大/縮小などができます。

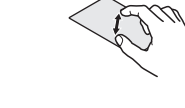

# 機能利用中の操作

- ■ナビゲーションキー
- 画面下部に表示されるナビゲーションキーを使って基本的な操作 を行うことができます。

1 2 3 4

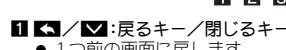

)前の画面に戻します。 -ボードを閉じます。

- 2 🗚 :ホームキー ホーム画面を表示します。
- 3 目:メニューキー
   ●利用できる機能(メニュー)を表示します。
- 4 🗗:アプリ使用履歴キー
- ックランチャーやアプリ使用履歴を表示します。

■メニューを呼び出す [■]や[]をタッチしたり、画面をロングタッチしたりすると、そ の画面で利用できる機能(メニュー)が表示されます。

#### ■縦/横表示

- 端末を傾けたときに画面の表示が切り替わります。 ●表示中の画面によっては、端末の向きを変えても、縦/横表示が
- 切り替わらない場合があります。 ●端末が地面に対して水平に近い状態で向きを変えても、縦/横表
- 示は切り替わりません。 ●自動的に切り替わらないように設定することもできます。
- カーソルを移動したり、変換する文字の区切りを変更したり できます。 12 配置移動 ● [◀] / [▶]をタッチするとキーボードや変換候補欄などを左 右に移動します。

- ●テザリングのご利用には、パケット定額サービスのご利用を強く おすすめします。
- ●ディスプレイは、非常に高度な技術を駆使して作られております が、一部に点灯しないドット(点)や常時点灯するドット(点)が存 在する場合があります。これは液晶ディスプレイの特性であり、 故障ではありませんのであらかじめご了承ください。 ●本端末の電池は内蔵されており、お客様ご自身では交換できませ

● 市販のオプション品については、当社では動作保証はいたしませ

8 受話口

ます。

んので、あらかじめご了承ください。

各部の名称と機能

ご使用前の確認と設定

4-0

ストラップの取り付けかたについて

スクリーンショットの撮影

●撮影時にシャッター音が鳴ります。

● 次の 2 種類のキーボードを利用できます。

5

キーボードの見かた

きます。

できます。

1 シフトキー

|削除キー

4 エンターキー

5 記号キー

6 カナ英キー

7 戻すキー

8 設定キー

10通常変換キー

🔟 カーソルキー

2 入力モード切替キー

● 改行します。 ● 入力した文字を確定します。

ラップを取り付ける場合は、リアカバーを取り外してから、

ストラップ取り付け口にストラップを通し、中のフックにスト

())+1を1秒以上押すと、表示中の画面を本体メモリに保存で

● 保存したスクリーンショットはアルバムなどで確認することが

q'w'e'r't'y'u'i'o'p

567891011

14 7

5 #f

QWERTYキーボート

29 15 4

12キーボート

●大文字/小文字を切り替えるときなどにタッチします。

● 文字削除キー動作で設定した方向の文字を消します。

・ (人気で、シージョンによりの、力増に入力した内容を実行します。
 ● 次の入力欄に移動します。
 ● ロングタッチすると、キーボードを閉じます。

●右にスライドすると連携・引用アプリー覧が表示されます。

●入力した文字のカタカナ、タッチしたキーに割り当てられた

● 右にスライドすると連携・引用アプリー覧が表示されます。

英字や記号の通常変換候補(カナ英字変換候補)を表示しま

※各キーは設定や状況に応じて表示が切り替わります。

● 入力モードを変更するときにタッチします。

● 絵文字/記号/顔文字リストを表示します。

●直前に行った操作を取り消します。

●入力した文字を通常変換します。

●設定メニューを表示します。

③ スペースキー
 ● スペースを入力します。

28-10

ラップを掛けてリアカバーを取り付けてください。

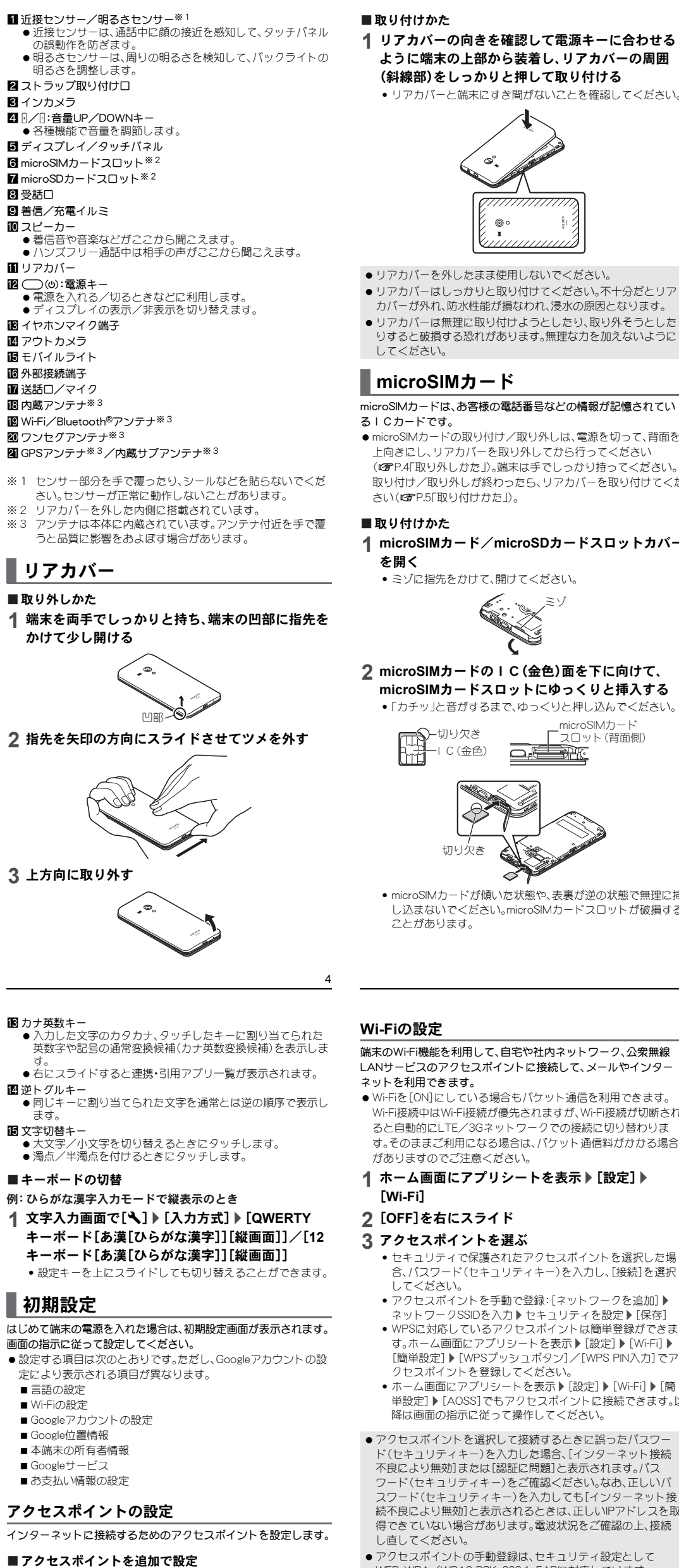

- 1 ホーム画面にアプリシートを表示▶[設定]▶[その 他] ▶ [モバイルネットワーク] ▶ [アクセスポイン ト名]▶[⊕]
- 2 [名前] ▶ 作成するネットワークプロファイルの名 前を入力 ▶ [OK]
- 3 [APN] ▶ アクセスポイント名を入力 ▶ [OK] **4** その他、通信事業者によって要求されている項目を 入力▶[目])▶[保存]

# アクセスポイントの初期化

す。

ります。

- アクセスポイントを初期化すると、お買い上げ時の状態に戻りま
- 1 ホーム画面にアプリシートを表示 ▶ [設定] ▶ [その 他] ▶ [モバイルネットワーク] ▶ [アクセスポイン ト名] ▶ [目]] ▶ [初期設定にリセット]
- 圏外など電波状況によりアクセスポイントの自動設定に失敗 した場合は、再度手動でアクセスポイントを設定する必要があ

1 リアカバーの向きを確認して電源キーに合わせる ように端末の上部から装着し、リアカバーの周囲 (斜線部)をしっかりと押して取り付ける

リアカバーと端末にすき間がないことを確認してください。

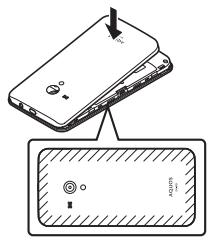

- リアカバーを外したまま使用しないでください。
- カバーガ外れ、防水性能が損なわれ、浸水の原因となります。
- リアカバーは無理に取り付けようとしたり、取り外そうとしたりすると破損する恐れがあります。無理な力を加えないように
- microSIMカードは、お客様の電話番号などの情報が記憶されてい
- microSIMカードの取り付け/取り外しは、電源を切って、背面を 上向きにし、リアカバーを取り外してから行ってください (CPP.4「取り外しかた」)。端末は手でしっかり持ってください。 取り付け/取り外しが終わったら、リアカバーを取り付けてくだ
- **1** microSIMカード∕microSDカードスロットカバー
- **2** microSIMカードのIC(金色)面を下に向けて、 microSIMカードスロットにゆっくりと挿入する 「カチッ」と音がするまで、ゆっくりと押し込んでください。
- microSIM力一 スロット(背面側)
- microSIMカードが傾いた状態や、表裏が逆の状態で無理に挿 し込まないでください。microSIMカードスロットが破損する

端末のWi-Fi機能を利用して、自宅や社内ネットワーク、公衆無線 LANサービスのアクセスポイントに接続して、メールやインター

- Wi-Fiを[ON]にしている場合もパケット通信を利用できます。 Wi-Fi接続中はWi-Fi接続が優先されますが、Wi-Fi接続が切断され ると自動的にLTE/3Gネットワークでの接続に切り替わりま す。そのままご利用になる場合は、パケット通信料がかかる場合
- 1 ホーム画面にアプリシートを表示▶[設定]▶
- セキュリティで保護されたアクセスポイントを選択した場 合、パスワード(セキュリティキー)を入力し、[接続]を選択
- アクセスポイントを手動で登録:[ネットワークを追加]▶ ネットワークSSIDを入力▶セキュリティを設定▶[保存]
- WPSに対応しているアクセスポイントは簡単登録ができま す。ホーム画面にアプリシートを表示▶[設定]▶[Wi-Fi]▶ [簡単設定] ▶ [WPSプッシュボタン] / [WPS PIN入力] でア
- ホーム画面にアプリシートを表示 ▶ [設定] ▶ [Wi-Fi] ▶ [簡 単設定]▶[AOSS]でもアクセスポイントに接続できます。以 降は画面の指示に従って操作してください。
- アクセスポイントを選択して接続するときに誤ったパスワー ド(セキュリティキー)を入力した場合、「インターネット接続 不良により無効]または[認証に問題]と表示されます。パス ワード(セキュリティキー)をご確認ください。なお、正しいパ スワード(セキュリティキー)を入力しても[インターネット接 続不良により無効]と表示されるときは、正しいPアドレスを取 得できていない場合があります。電波状況をご確認の上、接続
- アクセスポイントの手動登録は、セキュリティ設定として WEP、WPA/WPA2 PSK、802.1xEAPに対応しています。
- ■切断
- 1 ホーム画面にアプリシートを表示▶[設定]▶ [Wi-Fi]
- 2 接続しているアクセスポイントを選ぶ▶[切断] パスワードを保持したまま切断します。

#### テザリング

本端末をアクセスポイントとして利用することで、Wi-Fi対応機器 や市販のmicroUSB接続ケーブルまたはBluetooth通信で接続した パソコンなどをインターネットに接続するテザリング機能を利用 することができます。

- 同時に接続できる機器数は、microUSB接続ケーブルで接続した パソコン1台、Wi-Fi対応機器10台、Bluetooth機器5台の計16台 です。
- ●Bluetoothテザリングを行うには、あらかじめ相手のBluetooth機 器を登録しておいてください。 Bluetooth機器側の設定については、Bluetooth機器の取扱説明書 をご覧ください。
- 1 ホーム画面にアプリシートを表示 ▶ [設定] ▶ [その 他]▶[テザリング]

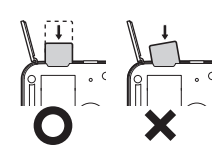

- 3 microSIMカード/microSDカードスロットカバー を閉じる
- microSIMカード/microSDカードスロットカバーの付根部 を収納し(1)、端末とカバーにすき間が生じないように合わ せ、矢印の方向に押して閉じてください(2)。

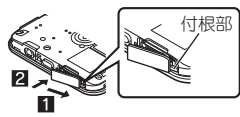

- ■取り外しかた
- 1 microSIMカード/microSDカードスロットカバー を開く
- 2 microSIMカードを軽く押し込む(11)
- ●「カチッ」と音がするまで押し込んでください。microSIMカー ドガ手前に飛び出します。

3 microSIMカードを取り外す(2) ゆっくりとまっすぐに取り外してください。microSIMカード を落とさないようにご注意ください。

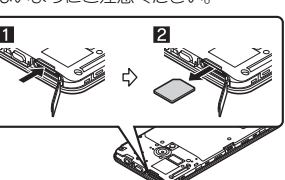

- 4 microSIMカード/microSDカードスロットカバー を閉じる
- ●microSIMカードを取り扱うときは、IC(金色)に触れたり傷つ けたりしないようにご注意ください。また、無理に取り付けよ うとしたり、取り外そうとするとmicroSIMカードが破損する恐 れがありますので、ご注意ください。
- ●microSIMカードの詳しい取り扱いについては、microSIMカード の取扱説明書などを参照してください。

## | 充電

お買い上げ時は、内蔵電池は十分に充電されていません。必ず充電 してからご使用ください。

#### ACアダプターで充電

[必ず利用するACアダプターの取扱説明書を参照してくださ い]

- ●次の操作はACアダプター(別売)を使用して説明しています。
- **1** ACアダプターのmicroUSBプラグを、「B」の刻印面 を下にして端末の外部接続端子に水平に差し込む • microUSBプラグの向き(表裏)をよく確かめ、水平に差し込 んでください。

#### 2 項目を選ぶ

- USBテザリング: USBテザリングを利用するか設定します。 ご利用の前に、注意事項の詳細をご確認ください。
- Wi-Fiテザリング: Wi-Fiテザリングを利用するか設定します。 ・ご利用の前に、注意事項の詳細をご確認ください。 ■ Wi-Fiテザリングを設定:ネットワークSSIDやセキュリティ
- などWi-Fiテザリングについて設定します。 ■ Bluetoothテザリング:Bluetoothテザリングを利用するか設
- 定します。 ・ご利用の前に、注意事項の詳細をご確認ください。

# |ホーム画面

# ホーム画面の見かた

目的のアプリガすぐに見つかる直感的なホームアプリです。左右に フリックするだけでデスクトップシートやアプリシートから使い かたに合ったシートを選んで利用できます。

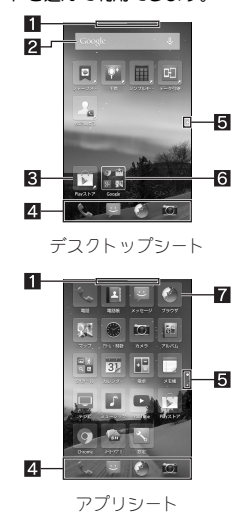

- 1 ガイドタブ ートを示します。シートを切り替えたときはシー 表示中のシ ト名が表示されます。
- 2 ウィジェット
- カレンダーや歩数計など、簡単な機能を利用できます。 3ショートカット
- よく使うアプリをすばやく起動できます。
- 4 ドック ● ホーム画面のどのページからもすばやくアプリを起動できま 5 インジケータ
- タッチしたページに移動できます。表示しているページを [〇]で表します。
- 6 フォルダ ● アプリ/ショートカットを格納できます。
- 7 アプリ

# ホーム画面の管理

#### ■ ホーム画面の設定 1 ホーム画面で[目] ▶ [ホーム設定]

- 2 項目を選ぶ
- ■機能紹介:使いかたを確認することができます。
- ドック表示設定:ドックを表示するか設定します。
- ガイドタブ表示設定:ガイドタブを表示するか設定します。
- ホームポジション設定:ホーム画面で[ ff] きタッチしたと
- きに表示するシートを設定します。
- **レイアウト設定**:表示レイアウトを設定します。
- ■テーマ設定:ホーム画面のテーマや壁紙を設定します。
- ウィジェット/ショートカットの貼付 1 ホーム画面で[目] ▶ [ウィジェットを貼付け]/
- [ショートカットを貼付け]
- 2 ウィジェット/ショートカットを選ぶ
- ■アプリ/ウィジェット/ショートカット/フォルダの 移動
- 1 ホーム画面でアプリ/ウィジェット/ショート **カット/フォルダをロングタッチ**

# 2 移動先までドラッグ

・ドックに配置されたショートカット/フォルダも同様の操 作で移動できます。また、アプリ/ショートカット/フォル ダをドックにドラッグすると、ショートカット/フォルダガ 配置されます。

#### **■アプリ/ウィジェット/ショートカット/フォルダの** 管理

**1** ホーム画面でアプリ/ウィジェット/ショート **カット/フォルダをロングタッチ** 

#### 2 項目を選ぶ

- **ショートカットを貼付け**:アプリのショートカットをデスク プシートに貼り付けます。
- **アプリ情報**: アプリの情報を表示します。 ■ **アプリを削除**:アプリをアンインストールします。
- **アプリ非表示**:アプリをアプリシートに表示しないようにし ます。 ・ホーム画面で[■] ▶ [アプリの表示設定]から、各アプリ
- D表示/非表示を設定できます。 ■ 新規フォルダに入れる: アプリ/ショートカットを格納した フォルダを作成します。
- **サイズ変更**: ウィジェットのサイズを変更します。 ■はがす:ウィジェット/ショートカット/フォルダを削除し
- ます。

# ■画面表示/アイコン

#### アイコンの見かた

- 画面上部のステータスバーに表示されるアイコンで、端末の状態や 不在着信の有無など、さまざまな情報を知ることができます。ス テータスパネルを表示させると詳細情報を確認できます。
- ●表示されるアイコンには、次の2種類があります。 ■ お知らせアイコン:不在着信や新着メールなどをお知らせし ます。
- ステータスアイコン:電池残量や電波状態など端末の状態を 表します。

# 電話帳

# 電話帳の確認

1 ホーム画面にアプリシートを表示 ▶ [電話帳] **2**名前を選ぶ

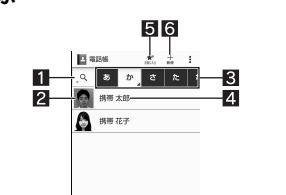

## 1 検索

- 2 画像 ● タッチすると連絡先の登録内容に対応するアプリを選ん で利用できます。
- 3 インデックスタブ タッチした見出しの連絡先を表示します。
- 4 連絡先
- 5 お気に入り
- お気に入りに設定されている連絡先を表示します。 6 新規
- 電話帳の削除
- 全件削除
- 1 ホーム画面にアプリシートを表示▶[電話帳] 2 [■] ▶ [削除] ▶ [全選択] ▶ [削除] ▶ [はい] ▶ 暗 証番号を入力 ▶ [OK]
- 1件削除 1 ホーム画面にアプリシートを表示▶[電話帳]
- 2 名前を選ぶ ▶ [目] ▶ [削除] ▶ [はい]

# SMS

- 携帯電話番号を宛先にしてテキストメッセージを送受信できます。 ● SMSが利用可能なmicroSIMカードをご使用の場合に利用できま
- 1 ホーム画面にアプリシートを表示▶[メッセージ] 2 [□] ▶ 宛先、メッセージを入力 ▶ [>]

# Eメール

- サービスプロバイダガ提供するメールアカウントを設定して、メー ルの送受信ができます。
- 1 ホーム画面にアプリシートを表示▶[メール]
- 2 [폭₊]
- 3 メールを作成
- 4 [≻]

| あ知らせ                                               | ステータス         |             |
|----------------------------------------------------|---------------|-------------|
| アイコン                                               | アイコン          | Ē           |
| ■まなお知らせアイコン一覧                                      |               | 2           |
| ■ エロロンロン                                           | って表示されろものもありま | •           |
| す。                                                 |               | •           |
|                                                    |               |             |
| 為:个仕看信のり<br>同:恋美ないなたい                              |               | 電           |
| 回:新看SMSのり                                          |               | 0.          |
| ▶:新者メールあり                                          |               | -00         |
| ▶:新着Gmailあり                                        |               | 0.          |
| ③:ハングアウトの新着メッセージ                                   | あり            |             |
| ▲:エラー表示                                            |               | 8           |
| ● 何らかのエラーが発生したときに                                  | 2表示されます。      | •           |
| ◎:データ通信が無効                                         |               | ৰ্ন্থ       |
| <ul> <li>         ・データ通信の制限を超えた場合に     </li> </ul> | 2表示されます。      | 30          |
| アラーム表示                                             |               | 36          |
| (ビニアフーム鳴動中/スヌース中)                                  | ++>1 \        | 36<br>- 05  |
| 9: アフーム終了(アフーム終了操作)                                |               | 38.<br>-01  |
| ■:カレンターのスケシュール通知                                   | ゆり            | 38.2<br>.05 |
| ワンセグ情報あり                                           |               | LI          |
| 9¶~9¶:ソンセク視聴中/ソンセク<br>●1:録画中                       | 受信甲           |             |
| ■・球回屮<br>■・録両予約あり(50前から表示)                         |               | 110-<br>005 |
|                                                    |               | THE STREET  |
|                                                    |               |             |
| 旭砧衣小<br>9. · 张信巾/善信巾/诵話巾                           |               | H a         |
| ③·元旧十/ 省旧十/ 遮阳十<br>(例:保留中                          |               | H_R         |
| microSDカード表示                                       |               | H e         |
| 圖:microSDカード準備中                                    |               | H           |
| □:マウントを解除したとき                                      |               | 文           |
| ◎:本体メモリ/microSDカードス:                               | キャン中          | Б           |
| ♀:本体メモリの空き容量低下                                     |               | A           |
| Bluetooth表示                                        |               | AB          |
| *:Bluetooth機器からの登録要求/                              | 接続要求あり        | 1           |
| &:データ受信要求あり                                        |               | <u>1</u>    |
|                                                    |               |             |
| 膏∶USB接続(カードリーダーモード                                 | 接続時)          | ~<br>@2     |
| श:MTPモード/PTPモード/カート                                | ドリーダーモード      |             |
| データ送受信表示                                           |               | <br>(b)     |
| 盒:送信表示                                             |               | 8           |
| ⊻:受信表示                                             |               | 14/         |
| アプリ表示                                              |               | VV          |
| <br>アプリ表示<br>♪:アップデートあり                            |               | V<br>¢      |

(2):アプリのインストール完3

♥:オープンネットワークあり

聖: [USBテザリング] が有対

♥:[Wi-Fiテザリング]が有効

◎:複数のテザリングが有効

**〇**:ソフトウェア更新あり

IFILIER INTERNATIONAL STREET IN THE INTERNATION IN THE INTERNATION INTERNATION IN THE INTERNATION IN THE INTERNATION INTERNATION INTE

※:Bright Keepが[ON(通知あり)]のとき

④:表示されていないお知らせアイコンあり

Gmailは、Googleのメールサービスです。

1 ホーム画面にアプリシートを表示▶[Gmail]

パケット通信やWi-Fi機能による接続でサイトを表示できます。

1 ホーム画面にアプリシートを表示▶[ブラウザ]

端末内のデータをmicroSDカードに保存したり、microSDカード内

●端末にmicroSDカードを挿入した直後(端末で使用するための情

報を書き込み中)や、microSDカード内のデータ編集中に電源を

● microSDカードに保存されたデータはバックアップを取るなど

●microSDカードの取り付け/取り外し(マウント解除後を含む)

して別に保管してくださるようお願いします。万が一、保存され

たデータが消失または変化しても、当社としては責任を負いかね

ら行ってください(CCPP.4「取り外しかた」)。端末は手でしっかり

持ってください。データが壊れることや正常に動作しなくなるこ

とがあります。取り付け/取り外しが終わったら、リアカバーを

**1** microSIMカード/microSDカードスロットカバー

microSDカードスロットにゆっくりと挿入する

microSDカードスロット (ディスプレイ面側)

「カチッ」と音がするまで、ゆっくり指で押し込んでくださ

microSDカードスロットは、microSIMカードスロットの下に

あります。microSIMカードを取り付ける前にmicroSDカード

**2** microSDカードの金属端子面を上に向けて、

-を取り外してガ

切らないでください。データが壊れることや正常に動作しなくな

のデータを端末に取り込んだりすることができます。

ますので、あらかじめご了承ください。

取り付けてください(CPP.5「取り付けかた」)。

を開く(@P.5「取り付けかた」)

いようにご注意ください。

は、電源を切って、背面を上向きにし

Wi-Fi接続制限あり

Wi-Fi表示

C→:VPN接続

Gmail

3 メールを作成

**|**ブラウザ

サイトの表示

microSDカード

ることがあります。

■取り付けかた

2 [➡₁]

4 [≻]

付鎉

| 主なステータスアイコン一覧                                              | ステータスパネルの利用                                                                                                    |
|------------------------------------------------------------|----------------------------------------------------------------------------------------------------|
| ):アラーム設定中                                                  |                                                                                                    |
| 認池残量表示                                                     | <ul> <li>「日」なロングタッチしてもフテータフパネルを表示する?</li> </ul>                                                                                                    |
| □~■:約100%~約5%                                              | とができます。                                                                                                    |
| ▶:約4%以下<br>☆雨山は電池フークに「▲」が重なってまテキわます                        | フ ステータスパネルを利用                                                                                                    |
| 「恋地叱号心マークに」第1万里なうて衣小されより。<br>「雷池咾量%表示]が有効の場合は雷池マークの左に雷池咾量が |                                                                                                    |
| パーヤントで表示されます。                                              |                                                                                                    |
| ]波状態表示                                                     | 10:05 WEEKE                                                                                                    |
| ロミレベル 4                                                    | ★ 在:出想     は     は     いの     和市 元     ボ     ボ |
| ₫:レベル3                                                     | 3 - Ky29-3 Killion                                                                                                    |
| d: レベル 2                                                   | → 電影接触: [→1]↓4                                                                                                    |
|                                                            | ◎ LTFデータ通信 建立済み                                                                                                    |
|                                                            |                                                                                                    |
| ■ 1回ノー<br>国際ローミング中は電波マークの左上に[R]が表示されます。                    |                                                                                                    |
|                                                            | 1 機能ボタンエリア                                                                                                    |
| Gデータ通信状態表示                                                 | ● マナーモード、Wi-Fi機能、位置情報の使用などについて設                                                                                                    |
| ·····································                      | 定できます。[カスタマイズ]をタッチすると機能ホタン<br>の並べ恭えや追加 削除ができます                                                                                                    |
| 圖:3Gデータ受信中                                                 |                                                                                                    |
| M:3Gデータ送信中                                                 | ● 機能ボタンエリアを拡大/縮小します。                                                                                                    |
| 29:3Gテータ运受信中                                               | 3 通知詳細情報                                                                                                    |
| TEテータ通信状態表示                                                | <ul> <li>● 対応するアプリガある場合、詳細情報をタッチしてアプ</li> </ul>                                                                                                    |
| ⑪:LIE使用り能<br>師:ITEデータ受信由                                   | リを起動できます。<br>▲ 2本の指で上下にコライド またけピンチアウトノビン                                                                                                    |
| a.e.reデータ送信中                                               | ● 2年の指して下にスクイト、なたはビクチナクトクビク<br>チインすると、エリアの拡大/縮小ができます。                                                                                                    |
| ☆ = 1 = 2 = 2 = 2 = 2 = 2 = 2 = 2 = 2 = 2                  | ● 左右にフリックすると、詳細情報を消去できる場合があ                                                                                                    |
| ISPAデータ通信状態表示                                              | ります。<br>● ロングタッチすると [アプリ結報]が表示され アプリの                                                                                                    |
| 山:HSPA使用可能                                                 | <ul> <li>         ・・・・・・・・・・・・・・・・・・・・・・・・・・・・・</li></ul>                                                                                                    |
| 』:HSPAデータ受信中                                               | ● [コールバック]をタッチすると相手先へ発信できます。                                                                                                    |
| 』:HSPAテータ送信中<br>』:HSPAデータ送受信中                              | ● [メツセーシ]をタツナすると相手先へSMSを送信できま<br>す。                                                                                                    |
|                                                            | <b>4.</b> 閉じるバー                                                                                                    |
| ころの「「なか」                                                   | <ul> <li>● 上にドラッグすると、ステータスパネルを閉じることが</li> </ul>                                                                                                    |
| ]:全角英字                                                     | できます。<br>                                                                                                    |
| 1:半角英字                                                     | ●「設定」マプリをお動します                                                                                                    |
|                                                            |                                                                                                    |
| 2):半角数字<br>2·区占つード                                         | <ul> <li>● 対応するアプリがある場合、通知詳細情報とお知らせア</li> </ul>                                                                                                    |
|                                                            | イコンを消去します。                                                                                                    |
| //                                                         | ● 詳細情報によっては削除できない場合があります。                                                                                                    |
| 188:サイレントマナー                                               | ロックとセキュリティ                                                                                                    |
| ):スピーカーで通話中                                                | 1992 CT1974                                                                                                    |
| ・消音に設定中                                                    | 木端末で利田する暗証悉号                                                                                                    |
| /i-Fi電波状態表示                                                |                                                                                                    |
| 廖:レベル 4                                                    | 本端末には、便利にお使いいたたくための各種機能に、暗証番号の                                                                                                    |
| ア・レベル3                                                     | 必要なものかのります。用述ことに上手に使い分けて、や騙木を活<br>用してください                                                                                                    |
| ☞:レベル2<br>■:L ベル 1                                         | 用してへんとい。<br>● 冬麺機能田の暗証番号 PINコード入力時は「•]で表示されます。                                                                                                    |
| ☞・レベル I<br>●:レベル 0                                         |                                                                                                    |
| luetooth表示                                                 | 甘催咱証借亏に関りるこさ息 ●設定する暗証番号は「牛生日日」「電話番号の一部」「所在地番号                                                                                                    |
| ):待機中                                                      | や部屋番号し、「1111し、「1234」などの他人にわかりやすい番号は                                                                                                    |
| :接続中                                                       | お避けください。また、設定した暗証番号はメモを取るなどして                                                                                                    |
| ):位置情報を高頻度で測位中                                             | お忘れにならないようお気をつけください。                                                                                                    |
|                                                            | ● 暗証番号は、他人に知られないように十分ご注意ください。万が                                                                                                    |
|                                                            | 一、暗証番号が他人に知られ悪用された場合、その損害について                                                                                                    |
|                                                            | は、当社は一切の責任を負いかねます。                                                                                                    |
|                                                            | ●各種暗証番号を忘れてしまった場合は、「保証書に記載のお問い                                                                                                    |

• microSDカードが傾いた状態や、表裏が逆の状態で無理に押 し込まないでください。microSDカードスロットが破損する ことがあります。

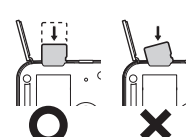

#### **3** microSIMカード/microSDカードスロットカバー を閉じる(CPP.5「取り付けかた」)

- ■取り外しかた
- **1** microSIMカード∕microSDカードスロットカバー を開く(23P.5「取り付けかた」)
- 2 microSDカードを軽く押し込む
- •「カチッ」と音がするまで押し込んでください。microSDカー ドガ手前に飛び出します。無理に引き抜くと、端末やmicroSD カードを破損させる恐れがあります。
- 3 microSDカードを取り外す
- ゆっくりとまっすぐに取り外してください。 **4** microSIMカード/microSDカードスロットカバー
- を閉じる(@P.5「取り付けかた」) トラブルシューティング(FAQ)

# 故障かな?と思ったら

- まずはじめに、ソフトウェアを更新する必要があるかをチェック
- して、必要な場合にはソフトウェアを更新してください(**☞**P.27 7トウェア更新」)。
- ●気になる症状のチェック項目を確認しても症状が改善されない ときは、「保証書に記載のお問い合わせ先」にご相談ください。

# ■ 雷源

- ●本端末の電源が入らない ・電池切れになっていませんか。🖅 P.6「充電」
- 画面が動かない、電源が切れない ・ ()を8秒以上押すと、強制的に電源を切ることができま
- す。 🕝 P.8 「強制的に電源を切る」 ・強制的に電源を切るため、データや設定した内容などが消 えてしまう場合がありますのでご注意ください。

# ■ 充電

- ●充電ができない 充電イルミガ点灯しない、または点滅する を挿入する場合、誤ってmicroSIMカードスロットに挿入しな
  - ・ACアダプター(別売)の電源プラグガコンセントに正しく差し 込まれていますか。CFP.6「ACアダプターで充電」
  - ・ACアダプターと本端末が正しくセットされていますか。 **☞**P.6「ACアダプターで充電 |
  - ・ACアダプターをご使用の場合、ACアダプターのmicroUSBプ ラグと本端末がしっかりと接続されていますか。『P.6「ACア ダプターで充電し
  - 充電しながら通話や通信、その他機能の操作を長時間行うと、 本端末の温度が上昇して充電が停止することがあります。そ の場合は、本端末の温度が下がってから再度充電を行ってく ださい。

# • [ 🗗 ]をロングタッチしてもステータスパネルを表示するこ

### 力ができません。 ■ PINコード

- ます。

『リガある場合、詳細情報をタッチしてアプ リを起動できます。 2本の指で上下にスライド、またはピンチアウト/ピン チインすると、エリアの拡大/縮小ができます。

- プタッチすると、[アプリ情報]が表示され、アプリの 情報の確認ができる場合があります。 ● [コールバック]をタッチすると相手先へ発信できます。
- [メッセージ]をタッチすると相手先へSMSを送信できま 4 閉じるバー
- 上にドラッグすると、ステータスパネルを閉じることが できます。 5 設定
- ●「設定」アプリを起動します。
- 6 全通知消去

# ロックとセキュリティ

# 本端末で利用する暗証番号

合わせ先」までお問い合わせください。

■ 端末操作

● 操作中・充電中に熱くなる

ままご使用ください。

多くの電力を消費しています。

● microSIMカードが認識しない

が改善される場合があります。

-フモードの起動方法

る機能です。

きます。

をご利用ください。

ります。

■ 通話

「microSIMカード」

●時計がずれる

● 端末動作が不安定

電池の使用時間が短い

- k端末には、便利にお使いいただくための各種機能に、暗証番号の と要なものがあります。用途ごとに上手に使い分けて、本端末を活
- 目してください。 各種機能用の暗証番号、PINコード入力時は、[•]で表示されます。 **各種暗証番号に関するご注意**

・操作中や充電中、また、充電しながらワンセグ視聴などを長時

間行った場合などには、本端末や内蔵電池、ACアダプターが温

かくなることがありますが、動作上問題ありませんので、その

・圏外の状態で長時間放置されるようなことはありませんか。

圏外時は通信可能な状態にできるよう電波を探すため、より

内蔵電池の使用時間は、使用環境や劣化度により異なります。

内蔵電池は消耗品です。充電を繰り返すごとに、1回で使える

時間が次第に短くなっていきます。十分に充電しても購入時

・端末の電源が切れていませんか。🖙 P.7「電源を入れる」

microSIMカードを正しい向きで挿入していますか。

長い間電源を入れた状態にしていると時計がずれる場合があ

・ご購入後に端末ヘインストールしたアプリによる可能性があ

ります。セーフモードで起動して症状が改善される場合には、 インストールしたアプリをアンインストールすることで症状

※ セーフモードとはご購入時の状態に近い状態で起動させ

電源が切れている状態から電源を入れ直し、起動中の画面

でホーム画面が表示されるまで日を押し続けてください

※ 電源を入れた状態で()(1秒以上)▶ 「電源を切る)

をロングタッチ▶[OK]でも、セーフモードで再起動がで

※ セーフモードが起動すると画面左下に[セーフモード]/

[Safe mode]と表示されます。 ※ セーフモードを終了するには、電源を入れ直してくださ

・必要なデータを事前にバックアップした上でセーフモード

• お客様ご自身で作成されたウィジェットが消える場合があ

・セーフモードは通常の起動状態ではないため、通常ご利用

になる場合には、セーフモードを終了しご利用ください。

● 通話ができない(場所を移動しても[※]]の表示が消えない、電波

・電源を入れ直すか、通話可能なmicroSIMカードを入れ直して

<ださい。@P.5「microSIMカード」、P.7「電源を入れる/切る」

電波の性質により、「圏外ではない」「電波状態は[……]]を表示し

ている」状態でも発信や着信ができない場合があります。場所

メールが混み合い、つながりにくい場合があります。その場合

は話中音が流れます。場所を移動するか、時間をずらしてかけ

・電波の混み具合により、多くの人が集まる場所では電話や

● タッチしたり、キーを押したりしても発信できない

の状態は悪くないのに発信または着信ができない)

・機内モードを設定していませんか。

を移動してかけ直してください。

直してください。

認し、電波の良い場所で電源を入れ直してください。

ります。[日付と時刻の自動設定] が有効になっているかを確

のお問い合わせ先」までお問い合わせください。

● タッチしたり、キーを押したりしても動作しない

に比べて使用時間が極端に短くなった場合は、「保証書に記載

#### ■セキュリティキー(各種機能用の暗証番号)

各制限を設定している場合、一時解除するにはセキュリティキーの 入力が必要になります。お買い上げ時のセキュリティキーは[暗証 番号]([0000])に設定されていますが、お客様ご自身で変更できま

● セキュリティキーの入力を、5回連続して間違えると30秒間入

PINコードは、第三者によるmicroSIMカードの無断使用を防ぐため、 microSIMカードを取り付ける、または本端末の電源を入れるたび に使用者を認識するために入力する4~8桁の暗証番号です。PIN コードを入力することにより、発着信および端末操作が可能となり

● 別の端末で利用していたmicroSIMカードを差し替えてお使いに なる場合は、以前にお客様が設定されたPINコードをご利用くだ

● PINコードの入力を3回連続して間違えると、PINコードがロック されて使えなくなります。この場合は、「PINロック解除コード」で ロックを解除してください。

#### ■ PINロック解除コード(PUKコード)

PINロック解除コードは、PINコードがロックされた状態を解除する ための8桁の番号です。なお、お客様ご自身では変更できません。 ● PINロック解除コードの入力を、10回連続して間違えると microSIMカードが完全にロックされます。その場合は、microSIM カードの販売元までお問い合わせください。

#### SIMカードロック設定

PINコードについて設定します。 1 ホーム画面にアプリシートを表示 ▶ [設定] ▶ [ロッ クとセキュリティ] ▶ [SIMカードロック設定]

7 項目を選ぶ ■ SIMカードをロック:電源を入れたときにPINコードを入力す るか設定します。 ■ SIM PINの変更: PINコードを変更します。

# PINロックの解除

**1** PINロック中画面でPINロック解除コードを入力 2 新しいPINコードを入力

#### 3 もう一度、新しいPINコードを入力

電話/メール/ブラウザ

# ■電話をかける

● 通話可能なmicroSIMカードをご使用の場合に利用できます。 1 ホーム画面にアプリシートを表示▶[電話]▶["] 2 電話番号を入力

4 通話が終わったら[…]

3 [%]

#### エラーメッセージ

● [SIMカードを挿入/再確認してください。] ・microSIMカードが正しく差し込まれているかご確認くださ い。 🖅 P.5 「microSIMカード」

 ・本体メモリの空き容量が低下しています。一部の機能やアブ リガ正常に動作しなくなる場合があります。不要なアプリの アンインストールやファイルの移動/削除を行ってくださ

● [応答が無いため接続が中断されました]

[サーバーエラー 送信できませんでした] [接続エラー 送信できませんでした]

[送信先サーバーが対応しておりません]

[通信エラー しばらくたってから送り直してください]

・メールやSMSを利用するとき、回線設備が故障、または回線が 非常に混み合っている場合に表示されます。しばらくたって から送信し直してください。

● [しばらくお待ちください(音声サービス)] ・音声回線ネットワークが非常に混み合っていますので、しば らくたってからかけ直してください。

 ●[しばらくお待ちください(データサービス)] パケット通信ネットワークが非常に混み合っていますので、

しばらくたってから、再度操作してください。 ● [接続できません] ・ 何らかの原因でデータ放送に接続できませんでした。もうー

度接続をお試しください。 ●[送信できませんでした]

・SMSが正しく送信できなかった場合に表示されます。 ・メールを正常に送信できなかった場合に表示されます。電波 の強いところでもう一度メールを送信し直してください。

# セルフチェック

端末のセルフチェックを行います。 1 ホーム画面にアプリシートを表示▶[設定]▶[便利 機能]▶[セルフチェック]

# 2 [チェックスタート] ▶ 項目を選ぶ ▶ [次へ]

• セーフモードで再起動:[セーフモードで再起動] ▶ [OK] ● 項目の[♥]をタッチすると、診断についてのヘルプが表示さ

•表示項目の診断開始:[診断開始]

• 診断の中止:[キャンセル] ▶ [次の項目] / [はい] •診断履歴をタッチすると、結果を確認することができます。

# オールリセット

れます。

3 [次へ]

本体メモリ内のすべてのデータを消去します。 1 ホーム画面にアプリシートを表示 ▶ [設定] ▶ [バッ クアップとリセット]▶[オールリセット] **?** [携帯端末をリセット] ▶ 暗証番号を入力 ▶ [OK]

▶ [すべて消去] [microSD内データも消去する]を有効にすると、microSD カード内のデータも同時に消去されます。

 ● 消去されるデータは次のとおりです。 ■作成、保存、登録したデータ

| 緊急通報      | 電話番号 |  |
|-----------|------|--|
| 警察への通報    | 110  |  |
| 消防・救急への通報 | 119  |  |
| 海上での通報    | 118  |  |

●本端末は、「緊急通報位置通知」に対応しております。 110番、119番、118番などの緊急通報をかけた場合、発信場所の 情報(位置情報)が自動的に警察機関などの緊急通報受理機関 に通知されます。お客様の発信場所や雷波の受信状況により 緊急通報受理機関が正確な位置を確認できないことがありま

なお、「184」を付加してダイヤルするなど、通話ごとに非通知と した場合は、位置情報と電話番号は通知されませんが、緊急通 報受理機関が人命の保護などの事由から、必要であると判断し た場合は、お客様の設定によらず、機関側が位置情報と電話番 号を取得することがあります。 また、「緊急通報位置通知」の導入地域/導入時期については、

- 各緊急通報受理機関の準備状況により異なります。 ●日本国内では通話可能なmicroSIMカードを取り付けていない
- 場合やPINコードロック中、PINロック解除コードの入力画面、 ストレージ復号化のパスワード入力画面では緊急通報番号 (110番、119番、118番)に発信できません
- ●端末から110番、119番、118番通報の際は、携帯電話からかけて いることと、警察・消防機関側から確認などの電話をする場合 があるため、電話番号を伝え、明確に現在地を伝えてください。 また、通報は途中で通話が切れないように移動せず通報し、通 報後はすぐに電源を切らず、10分程度は着信のできる状態にし ておいてください。
- かけた地域により、管轄の消防署・警察署に接続されない場合 があります。

# ■電話を受ける

● 通話可能なmicroSIMカードをご使用の場合に利用できます。 1 電話がかかってくると、着信音が鳴り、着信イルミ が点滅する

# **2** 電話を受ける

[&]を各アイコンまでドラッグしてください。

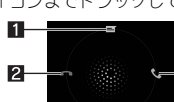

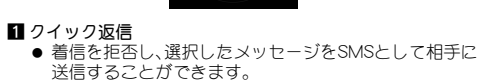

- 2 拒否
- 着信を拒否することができます。 3 応答
- 電話を受けることができます。
- 3 通話が終わったら[ᡢっ]

## 通話中の操作

通話中は利用状況に応じてハンズフリーの利用や通話音量の調節 などの操作ができます。

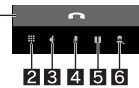

- 通話終了 通話を終了します。
- 2 数字キー
- プッシュ信号の入力ができます。 3 スピーカー
- ●ハンズフリーで通話ができます。
   ●イヤホンマイク/Bluetooth機器を接続している場合、音声の 出力先を切り替えることができます。 4 消音
- 通話中の電話を消音/消音解除にします。
- 5 保留 • 通話中の電話を保留/保留解除にします。
- ●通話を追加している場合は[母]が表示されます。タッチする と通話相手を切り替えることができます。 6 通話を追加
- ●通話中の電話を保留にして、別の相手に発信します。
- 通話音量調節
- 1 通話中に□/□

#### **通話履歴**

● 通話可能なmicroSIMカードをご使用の場合に利用できます。 1 ホーム画面にアプリシートを表示 ▶ [電話] ▶ [①]

● 修理を実施した場合には、故障箇所に関係なく、Wi-Fi用のMACア

ドレスおよびBluetoothアドレスが変更される場合があります。

キャッシュカードなど、磁気の影響を受けやすいものを近づけま

すとカードが使えなくなることがありますので、ご注意くださ

●本端末は防水性能を有しておりますが、本端末内部が濡れたり湿

気を帯びてしまった場合は、すぐに電源を切って、「保証書に記載

のお問い合わせ先」までお問い合わせください。ただし、本端末の

SH-M01のソフトウェア更新が必要かをネットワークに接続して確

認し、必要に応じて更新ファイルをダウンロードして、ソフトウェ

● ソフトウェア更新の詳細については取扱説明書(PDFファイル)

1 ホーム画面にアプリシートを表示 ▶ [設定] ▶ [端末

● ソフトウェア更新は、本端末に登録した電話帳、カメラ画像、

メール、ダウンロードデータなどのデータを残したまま行えま

すが、お客様の端末の状態(故障、破損、水濡れなど)によっては

データの保護ができない場合があります。必要なデータはバッ

クアップを取っていただくことをおすすめします。ただし、タ

ウンロードデータなどバックアップが取れないデータがあり

● ソフトウェア更新を行う際は、電池をフル充電しておいてくださ

い。更新時は充電ケーブルを接続することをおすすめします。

● ソフトウェア更新中は、電話の発信、着信、各種通信機能、および

● ソフトウェア更新は電波状態の良いところで、移動せずに実行す

● ソフトウェア更新中は、他のアプリを起動しないでください。

ることをおすすめします。電波状態が悪い場合には、ソフトウェ

その他の機能を利用できません。ただし、ダウンロード中は電話

■使用箇所:スピーカー、受話口部

|ソフトウェア更新

情報]▶[ソフトウェア更新]

ますので、あらかじめご了承ください。

ア更新を中断することがあります。

アを更新する機能です。

ご利用にあたって

の着信は可能です。

をご覧ください。

状態によって修理できないことがあります。

●本端末の下記の箇所に、磁気を発生する部品を使用しています。

- ▶[すべて]/[不在着信]
- 2 履歴を選ぶ
- 3 [xxxに発信]
- 「xxx」には、相手の電話番号が表示されます。

#### ■保証とアフターサービス

#### 保証について

#### 保証書は付いています。

- お買い上げ年月日、販売店名をご確認<ださい。 保証書の記載内容をよくお読みの上、大切に保管してください。
- 保証期間 お買い上げの日から1年間です(ただし電池、試供品、消耗部品は 除きます)。

保証期間中でも有料になることがありますので、保証書をよくお 読みください。

- 本製品の故障、誤作動または不具合などにより、通話などの機 会を逸したために、お客様、または第三者が受けられた損害に つきましては、責任を負いかねますのであらかじめご了承くだ さい
- 故障または修理により、お客様が登録/設定した内容が消失・ 変化する場合がありますので、大切な電話帳などは控えをとっ ておかれることをおすすめします。なお、故障または修理の際 に、お客様が作成されたデータまたは外部から取り込まれた - タあるいはダウンロードされたデータなどが消失・変化し た場合の損害につきましては、責任を負いかねますのであらか じめごて承ください

※本端末は、電話帳などのデータをmicroSDカードに保存して いただくことができます。

#### アフターサービスについて

#### ■補修用性能部品の保有期間

シャープ株式会社は、この製品の補修用性能部品を、製品の製造打 ち切り後4年保有しています。

● 補修用性能部品とは、その製品の機能を維持するために必要な部

#### ■ 修理を依頼されるときは

「故障かな?と思ったら」をご覧になってお調べください。 それでも異常があるときは、使用を止めて、「保証書に記載のお問い 合わせ先」までお問い合わせください。

#### 保証期間中

修理に際しましては保証書をご提示ください。保証書の規定に従っ て修理させていただきます。

■ 改造が施された機器などの故障修理は、改造部分を元の状態

に戻すことをご了承いただいた上でお受けいたします。ただ

し、改造の内容によっては故障修理をお断りする場合があり

■改造が原因による故障・損傷の場合は、保証期間内であっても

●各種機能の設定などの情報は、本端末の故障・修理やその他お取

り扱いによってクリア(リセット)される場合があります。お手数

をおかけしますが、この場合は再度設定を行ってくださるようお

以下のような場合は改造とみなされる場合があります。

#### 保証期間が過ぎているときは 修理により機能が維持できる場合は、ご要望により有料で修理させ

● 本端末の改造はおやめください。

有料修理となります。

願いいたします。

■火災・けが・故障の原因となります。

液晶部やキー部にシールなどを貼る

接着剤などにより本端末に装飾を施す

外装などを純正品以外のものに交換するなど

ていただきます。

ます。

■ お願い